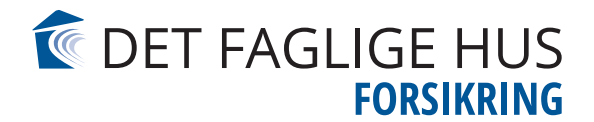

## GUIDE

## Sådan tilkobler du tredjeparts cookies på Min side

## Guiden er til Crome Mac

- 1. Gå ind på Crome
- 2. Klik på de "3 prikker" øverst i højre hjørne

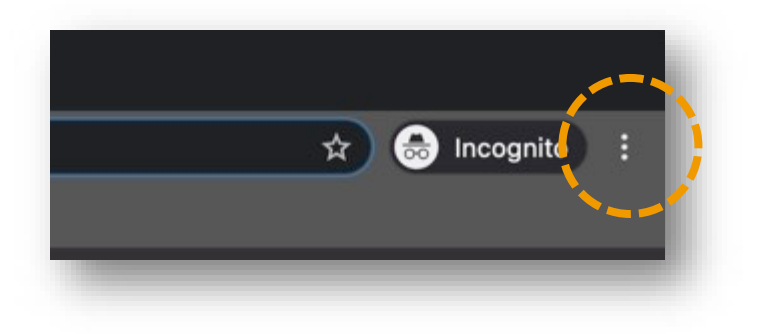

3. Klik på "indstillinger/Settings"

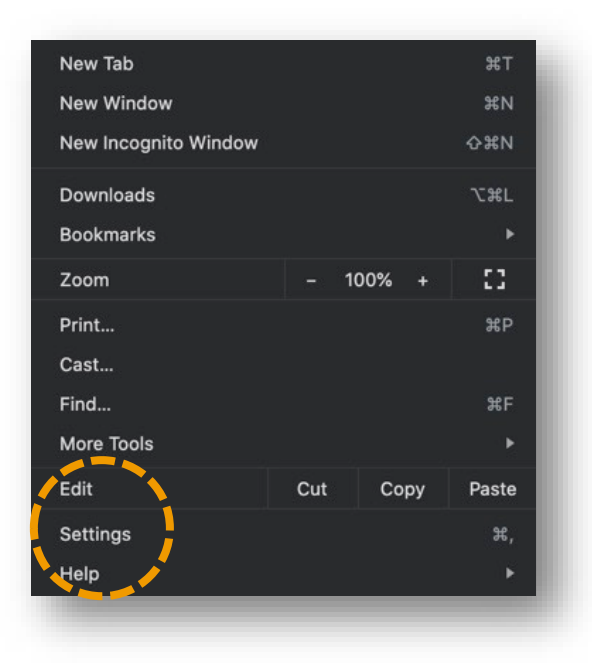

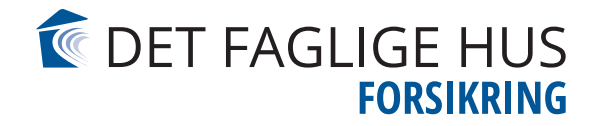

4. Klik på "Sikkerhed og privatliv/Privacy and security"

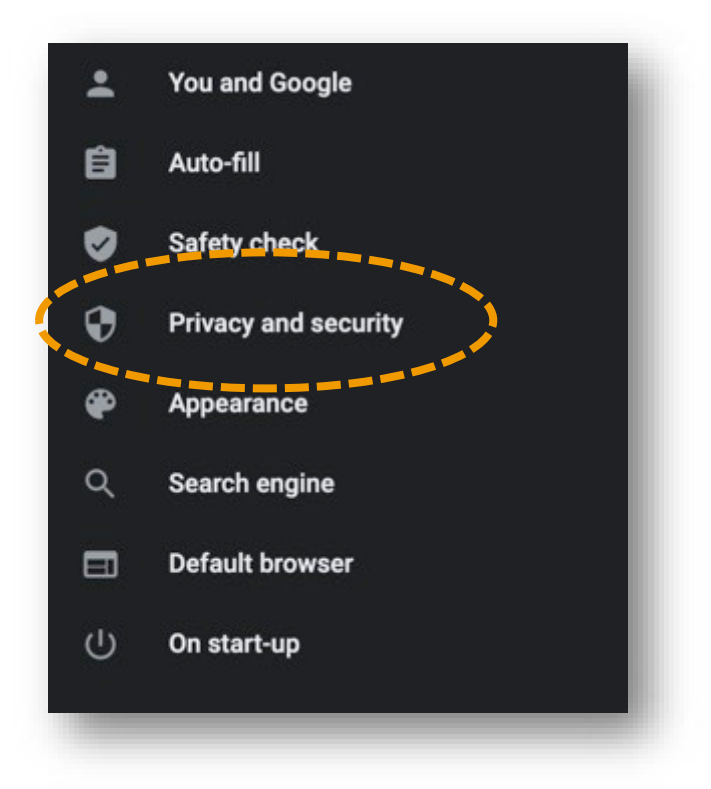

5. Klik på "Cookie indstillinger/Cookies and other site data"

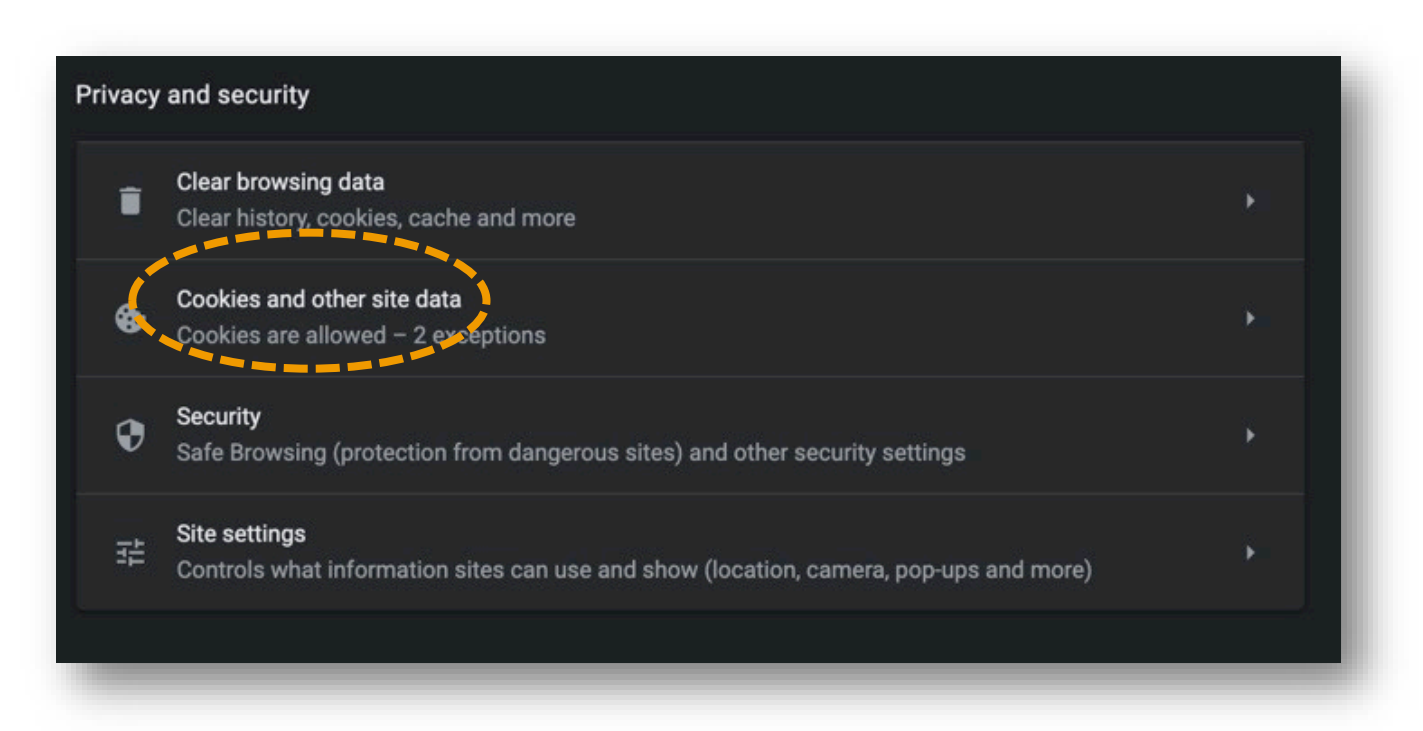

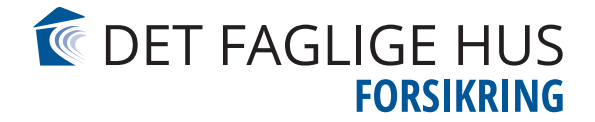

6. Klik i "Tillad alle cookies/Allow all cookies"

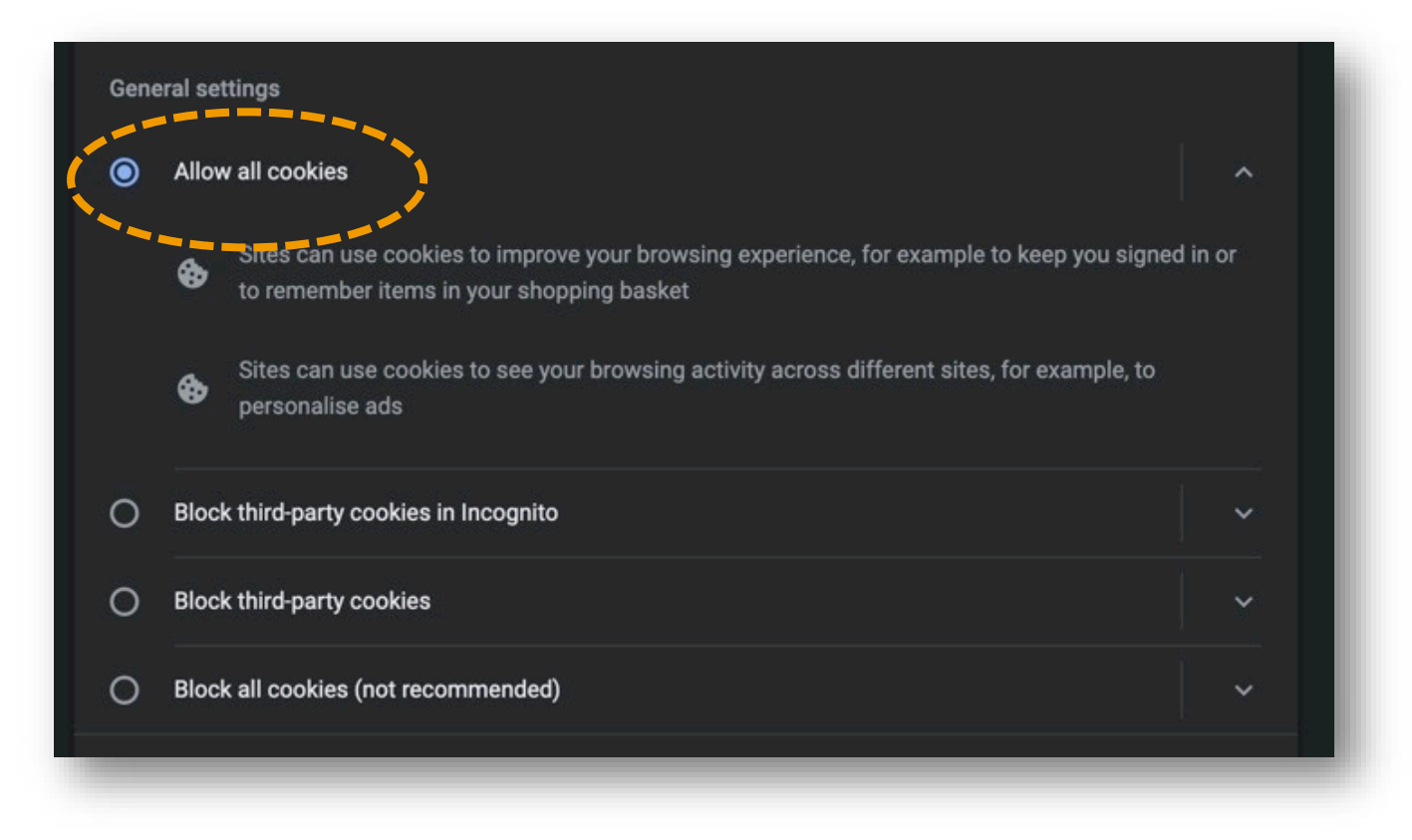

Nu skulle du gerne være i gang igen. Hvis det ikke lykkes, er du velkommen til at kontakte kundeservice på tlf. 73 40 41 49